#### Beginnen Sie mit folgendem Klick:

| Anschlussportal                 |                                                                                           |
|---------------------------------|-------------------------------------------------------------------------------------------|
| Login                           | Registrierung                                                                             |
| E-Mail-Adresse / Benutzername   | Sie sind noch nicht in unserem Anschlussportal registriert? Melden Sie sich gleich<br>an. |
| Kennwort                        |                                                                                           |
| Anmelden Onlinezugang vergessen |                                                                                           |

### Anschließend können Sie Ihre Registrierungsdaten eingeben:

# Installateurregistrierung

| Anschlussportal > Registrierung  |                                                                                   |                           |                     |
|----------------------------------|-----------------------------------------------------------------------------------|---------------------------|---------------------|
| Onlinezugang                     |                                                                                   |                           |                     |
| Kundennummer *                   |                                                                                   | Bitte geben Sie hier Ihr  | e Anmeldedaten ein, |
| Verifizierungs-Code *            |                                                                                   | die Sie von uns emaite    | n naben.            |
| E-Mail-Adresse (Benutzername) *  |                                                                                   |                           |                     |
|                                  | Geben Sie einen alternativen Benutzernamen an                                     |                           |                     |
| Kennwort*                        |                                                                                   |                           |                     |
| Kennwort wiederholen *           |                                                                                   |                           |                     |
|                                  | Kennwortstärke                                                                    |                           |                     |
|                                  | Das Kennwort muss mindestens 8-stellig sein und Groß-, Kleinbu<br>Zahl enthalten. | chstaben sowie mind. eine |                     |
| Ich bin kein Roboter.            | $\mathbf{i}$                                                                      |                           |                     |
| Für das Anschlussportal gelten d | ie <mark>Autzungsbedingungen der swa Netze GmbH</mark> . Mit deren Geltung bin ic | h einverstanden.          |                     |
|                                  |                                                                                   |                           |                     |
| Registrierung abschließen        | Abbrechen                                                                         |                           |                     |
| *Pflichtfeld                     |                                                                                   |                           |                     |

Bitte setzen Sie an der Stelle "Ich bin kein Roboter" ein Häkchen. Als Sicherheitsabfrage wird eine einfache Rechenaufgabe zu lösen sein. Auch die Nutzungsbestimmungen sind mit einem Häkchen zu bestätigen.Mit betätigen des Buttons "Registrierung abschließen" ist das erste Registrierungsprocedere beendet und das Onlineportal steht Ihnen augenblicklich zur Verfügung. Sollte wider Erwarten die Registrierung fehlschlagen, dann setzen Sie sich mit uns unter 0821/6500-8956 von Montag bis Donnerstag von 08:00 Uhr bis 15:00 Uhr, Freitag von 08:00 Uhr bis 12:00 Uhr oder per Mail an <u>marktpartner@swa-netze.de</u> in Verbindung.

Nur noch ein paar weitere Schritte und schon können Sie Ihre Inbetriebsetzungen für Kundenanlagen bearbeiten und anmelden:

Sie befinden sich jetzt in Ihrem persönlichen Bereich. Um die Portalfunktion in vollem Umfang nutzen zu können, müssen Sie jetzt nur noch unter "Verwaltung" eine verantwortliche Fachkraft festlegen. Dazu klicken Sie auf das Navigationsfeld "Verwaltung".

| 俞  | ወ      |
|----|--------|
| uш | $\cup$ |

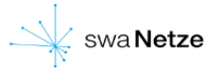

### Anschlussportal

| D | ashboard             |              |                         |   |                               |                                          |   |
|---|----------------------|--------------|-------------------------|---|-------------------------------|------------------------------------------|---|
|   | Verwaltung           | $\mathbf{X}$ | Meine Anfragen          | _ | Mein Postfach                 | Meine Kundendaten                        |   |
|   | Fachkräfte verwalten |              | Meine Anfragen anzeigen | > | Nachrichten und Informationen | Verwalten Sie hier Ihre Adress-<br>Daten | 2 |
|   |                      | /            |                         |   |                               | -                                        |   |

## Jetzt den Button "Neue Fachkraft melden" anklicken:

| 念                      |         |                    |                     | swa Netze               |
|------------------------|---------|--------------------|---------------------|-------------------------|
| Verwaltung             |         |                    |                     |                         |
| Dashboard > Verwaltung |         |                    | Hier Klicken        |                         |
| Fachkräfte             |         |                    |                     | + Neue Fachkraft melden |
| Status Name            | Kontakt | Spartenzulassungen | Firmenzugehörigkeit | Aktionen                |
|                        |         | Keine              | Daten               |                         |

Es öffnet sich das Feld zur Angabe der verantwortlichen Fachkraft.

- Sollten Sie selbst die verantwortliche Fachkraft sein müssen Sie dies nur mit einem Häkchen bestätigen.

ACHTUNG!!! Vergewissern Sie sich, das Ihre korrekte E-Mail-Adresse hintelegt ist. Diese können Sie bequem unter "Meine Kundendaten" hinzufügen oder aktualisieren.

- Wollen Sie eine Fachkraft, die für Ihr Unternehmen Inbetriebsetzungen und Anmeldungen durch führen darf, autorisieren, dann füllen Sie bitte die Datenmaske entsprechend aus.

|   |                          | Neue Fac   | Wenn Firmer<br>verantwortlich | hinhaber selbst<br>ne Fachkraft ist. | s s       |
|---|--------------------------|------------|-------------------------------|--------------------------------------|-----------|
|   | Angaben zur Fachkraft    |            |                               |                                      |           |
|   | Ich bin selbst Fachkraft |            |                               |                                      |           |
|   | Gültig von *             | 29.01.2020 |                               | <b>=</b>                             | 🕂 Neue Fa |
| ŀ | Anrede                   | Herr       | ~                             |                                      | Aktione   |
|   | Nachname *               |            |                               |                                      |           |
|   | Vorname *                |            |                               |                                      |           |
|   | Telefon                  |            |                               |                                      |           |
|   | Mobile                   |            |                               |                                      |           |
|   | E-Mail *                 |            |                               |                                      |           |

Zu guter Letzt, nur noch Ihre Spartenzulassung bestätigen und sichern:

Bitte prüfen Sie Ihre Daten und ergänzen ggf. fehlende Angaben. Damit die neuen Angaben gespeichert werden klicken Sie den Button "hinzufügen".

|                      |           | Neue Fac                                                                                                    | hkraft     |           |            |  |
|----------------------|-----------|----------------------------------------------------------------------------------------------------|------------|-----------|------------|--|
| Angaben zur Fac      | hkraft    |                                                                                                    |            |           |            |  |
| Ich bin selbst Fachl | kraft     | <ul> <li>Image: A start of the start of the start of</li></ul> |            |           |            |  |
| Gültig von *         |           | 29.01.2020                                                                                                    |            |           | Ħ          |  |
|                      |           |                                                                                                    |            | $\langle$ | hinzufügen |  |
| Sparte               | Gültig vo | n                                                                                                    | Gültig bis |           |            |  |
| Strom 🗸              | 29.01.20  | 20                                                                                                    | Gültig bis |           |            |  |
|                      |           | <                                                                                                    |            |           |            |  |

Der Registrierungsvorgang ist jetzt abgeschlossen, nach Freigabe durch unsere swa-Mitarbeiter erhalten Sie eine Bestätigungsmail. Bei einem erneuten Anmelden erscheint jetzt eine zusätzliches Navigationsfeld "Inbetriebsetzung".

| ť |                                          |                      |    |                         | swa Netze                     |
|---|------------------------------------------|----------------------|----|-------------------------|-------------------------------|
| , | Anschlussportal                          |                      |    |                         |                               |
| E | Dashboard                                |                      |    |                         |                               |
|   | Inbetriebsetzung                         | Verwaltung           |    | Meine Anfragen          | Mein Postfach                 |
|   | Inbetriebsetzung beantragen              | fachkräfte verwalten | ţô | Meine Anfragen anzeigen | Nachrichten und Informationen |
|   | Meine Kundendaten                        |                      |    |                         |                               |
|   | Verwalten Sie hier Ihre Adress-<br>Daten |                      |    |                         |                               |

Ab diesem Zeitpunkt stehen Ihnen alle Funktionen zur Verfügung, Sie können nun Ihre Anträge bequem über das Installateurportal abwickeln und verwalten.

Wir wünschen Ihnen mit der Nutzung des Online-Portals ein schnelles und unbürokratisches Arbeiten.